- •\_\_\_\_\_
- •
- •
- •
- •
- •
- •
- •